### Για την εισαγωγή προϊόντων

Αρχικά βεβαιωνόμαστε ότι βρισκόμαστε στην ελληνική version του site. Σε διαφορετική περίπτωση πατάμε το εικονίδιο με την σημαία και επιλέγουμε τα ελληνικά.

| 🕼 🔗 chatzinakis 📢              | 🗭 0 🕂 Προσθήκη 📢 🜒 Performance 🗮 G                   |                                                                | Τι νέα, manager; 🔟 |
|--------------------------------|------------------------------------------------------|----------------------------------------------------------------|--------------------|
| <b>Νέο άρθρο</b><br>Κατηνορίες | The following recommended plugins are currently inac | tive- VITH Wool ammerce Compare and VITH Wool ammerce Wishlist |                    |

Η αριστερή μαύρη μπάρα, είναι το menu εργαλείων. Από εδώ επιλέγουμε το πεδίο "προϊόντα" και ακριβώς από κάτω πατάμε "προσθήκη προϊόντος".

Αμέσως ανοίγει μια νέα σελίδα. Εδώ γίνετε η προσθήκη του νέου προϊόντος. Στο πρώτο άδειο πεδίο όπου αναγράφει "όνομα προϊόντος" καταχωρούμε το όνομα. Ακριβώς από κάτω, στο μεγάλο άδειο πεδίο, αφού ελέγξουμε ότι είναι επιλεγμένο ο "κειμενογράφος", καταχωρούμε την κύρια περιγραφή του προϊόντος (είναι αυτή που εμφανίζεται κάτω από τις φωτογραφίες του προϊόντος και όχι στα δεξιά των εικόνων)

| 🔪 чрара                | Προσθηκη Νεου Προιοντος                                                                                                    |
|------------------------|----------------------------------------------------------------------------------------------------|
| 😋 Πολυμέσα             | TOTAL CACHE                                                                                                    |
| 📕 Σελίδες              | You can now keep W3 Total Cache up-to-date without having to worry about new features breaking your website. There will be more releases with bug fixes, security fixes and settings updates. |
| 🏓 Σχόλια               | Also, you can now try out our new features as soon as they're ready Click Here to enable "edge mode" and unlock pre-release features. Hide this message                                       |
| 🍈 Our Partner          |                                                                                                    |
| 🝈 Portfolio            | To get automatic updates, you need to register WPML for this site. Register WPML                                                                                                    |
| 🝈 Lookbook             |                                                                                                    |
| WooCommerce            | Holal Would you like to receive automatic updates and unlock premium support? Please activate your copy of Visual Composer.                                                                   |
| 🛱 Προϊόντα <           |                                                                                                    |
| Προϊόντα               | The following recommended plugins are currently inactive: YITH WooCommerce Compare and YITH WooCommerce Wishlist.                                                                             |
| Προσθήκη Προϊόντος 🧹   | The are updates available for the following plugins: WooCommerce, VITH WooCommerce Compare and VITH WooCommerce Wishlist.                                                                     |
| Κατηγορίες             | Begin updating plugins   Begin activating plugins   Dismiss this notice                                                                                                    |
| Ετικέτες               |                                                                                                    |
| κλασεις<br>Μεταφορικών | Όνομα                                                                                                    |
| Χαρακτηριστικά         |                                                                                                    |
| 🔊 Ευφάνιση             |                                                                                                    |
| 🖌 Ποόσθετα 🙆           | <b>Ο</b> Προσθήκη πολυμέσων Κειμενο                                                                                                    |
| Χοήστες                | B I 🗠 E E 🛍 - E E E Ø % 🗷 📰 🕹 🗙 🕹 👋                                                                                                    |
|                        |                                                                                                    |
| Micual Composer        | Κύρια Περιγραφή                                                                                                    |
|                        |                                                                                                    |
| μα Ρυσμισεις           |                                                                                                    |
| 📢 SEO 🔕                |                                                                                                    |
| O Slider Revolution    |                                                                                                    |
| Q WPML                 |                                                                                                    |
|                        |                                                                                                    |

Έπειτα στα δεξιά τις οθόνης βλέπουμε το πεδίο "κατηγοριες προϊόντων".

Εδώ επιλέγουμε την **κατηγορία** που ανήκει το προϊόν. Ακριβώς από κάτω στο "εικόνα προϊόντος " πατάμε, όρισε εικόνα.

Ανοίγει ένα νέο παράθυρο. Εδώ ανεβάζουμε η επιλέγουμε μια από τις εικόνες που έχουμε ήδη ανεβάσει και πατάμε "όρισε εικόνα προϊόντος".

Αν θέλουμε να προσθέσουμε περισσότερες απο μια εικόνες, τις προσθέτουμε στο Gallery προϊόντων.

Τέλος στη καρτέλα "δεδομένα προϊόντος", αλλάζουμε απο "απλό προϊόν" σε "μεταβλητό" και επιλέγουμε το χαρακτηριστικά.

|                           |                  |                |     |    | 📏 Κατηγορίες Προϊόντων                                                         |                               |
|---------------------------|------------------|----------------|-----|----|--------------------------------------------------------------------------------|-------------------------------|
|                           |                  |                |     | 7  | Όλες οι Κατηγορίες Προϊόντων<br>Κοινότερες                                     |                               |
| Αριθμός λέξεων: Ο         |                  |                |     |    | Βότανα                                                                         |                               |
| Yoast SEO                 |                  | 1              |     | Ľ  | <ul> <li>Ελληνικά βότανα</li> <li>Κρητικά βότανα</li> <li>Ελαιόλαδο</li> </ul> |                               |
| Δεδομένα προϊόντος — Μετα | βλητό προϊόν 🔹 🔻 | $\leq \square$ |     | L. | Τσικουδιά     Κοασιά                                                           |                               |
| 🗐 Γενικά                  | SKU              |                | 0   |    | Μέλια                                                                          | -                             |
| 🗠 Εμπόρευμα               | Product label    | Select a label | • ③ |    | <u>+ Προσθήκη Νέας Κατηγορίας</u><br>Προϊόντων                                 |                               |
| 🕀 Αποστολή                |                  |                |     |    |                                                                                |                               |
| 🖉 Συνδεδεμένα προϊόντα    |                  |                |     |    | Ετικέτες Προϊόντος                                                             | $\overline{\mathbf{\bullet}}$ |
| 🗉 Χαρακτηριστικά          |                  |                |     |    | Fundame Basildames                                                             |                               |
| 🗖 Παραλλαγές              |                  |                |     | ~  | Εικονα Προιοντος                                                               | *                             |
| Για προχωρημένους         |                  |                |     |    | Όρισε εικόνα προϊόντος                                                         |                               |
| Special Features          |                  |                |     |    | Gallery προϊόντων                                                              | *                             |
|                           |                  |                |     |    | Προσθήκη εικόνων gallery στο προ                                               | oĭóv                          |

# ΌΡΙΣΕ ΕΙΚΌΝΑ ΠΡΟΪΌΝΤΟΣ

### Εικόνα Προϊόντος

| Μεταφόρτωση αρχείω | <ul> <li>Βιβλιοθήκη ποί</li> </ul> | λυμέσων |                     |    |   |           |                   |                                                      |                                                                                                    |
|--------------------|------------------------------------|---------|---------------------|----|---|-----------|-------------------|------------------------------------------------------|----------------------------------------------------------------------------------------------------|
| Εικόνες            |                                    | Y       | Όλες οι ημερομηνίες |    | ٣ | Αναζήτηση |                   | ΣΤΟΙΧΕΙΑ ΣΥΝΗ                                        | MMENOY                                                                                                 |
|                    | Ū                                  |         |                     |    |   | 66        |                   |                                                      | Vasiliko-tsai.jpg<br>13 Ιουλίου 2016<br>55 kB<br>800 × 800<br>Επεξεργασία εικάνας<br>Διαγραφή οριστικά |
|                    | the second second                  |         |                     |    |   |           | The second second | URL<br>Τίτλος<br>Λεζάντα                             | http://www.webdraft.gr/cha<br>Vasiliko-tsai                                                            |
|                    | · 5388                             |         | *                   |    |   |           |                   | Εναλλακτικό<br>κείμενο<br>Περιγραφή<br>Τα υποχρεωτικ | ά πεδία σημειώνονται με *                                                                              |
| (interest          |                                    | 1       |                     | U, |   |           | ø                 | •                                                    | $\bigcirc$                                                                                             |
|                    |                                    |         |                     |    |   |           |                   |                                                      | Όρισε εικόμα ποριόιπος                                                                                 |

Επιλέγοντας **χαρακτηριστικά** ανοίγει η καρτέλα στην οποία προσθέτουμε τις πληροφορίες του προϊόντος. ( εταιρία, ποσότητα )

Εδώ επιλέγουμε, "εταιρία" και πατάμε προσθήκη. Στην συνέχεια επαναλαμβάνουμε και προσθέτουμε το "ποσότητα"

| Δεδομένα προϊόντος — Μεταβλη | τό προϊόν                                   |                     |
|------------------------------|---------------------------------------------|---------------------|
| 🔲 Γενικά                     | Custom χαρακτηριστικό προϊόντος 🔹 Προσθήκη  | Επέκταση / Κλείσιμο |
| 🗠 Εμπόρευμα                  | Custom χαρακτηριστικό προϊόντος<br>Εταιρεία | Επέκταση / Κλείσιμο |
| 📮 Αποστολή                   | Ποσότητα                                    |                     |
| 🖉 Συνδεδεμένα προϊόντα       |                                             |                     |
| 🖻 Χαρακτηριστικά             |                                             |                     |
| 🗖 Παραλλαγές                 |                                             |                     |
| Για προχωρημένους            |                                             |                     |
| Special Features             |                                             |                     |

Πατώντας προσθήκη, άμεσος θα δούμε ότι τα χαρακτηριστικά καταχωρούνται.

Πατώντας πάνω στο πεδίο "τιμή/ες" στο πεδίο "εταιρία" εμφανίζεται μια λίστα με τις εταιρίες που έχουμε καταχωρήσει.

Επιλέγουμε αυτή που θέλουμε. Το ίδιο επαναλαμβάνουμε και για την ποσότητα.

**ΠΡΟΣΟΧΗ!** Στο πεδίο ποσότητα, "τικάρουμε" και το "χρησιμοποιείτε στις παραλλαγές". Τέλος πατάμε αποθήκευση χαρακτηριστικών.

| Δεδομένα προϊόντος — Μεταβλητό π | ροϊόν 🔻                                                                                             |                                          | *                                 |
|----------------------------------|----------------------------------------------------------------------------------------------------|------------------------------------------|-----------------------------------|
| 🔟 Γενικά                         | Custom χαρακτηριστικό προί                                                                          | ίόντος 🕶 Προσθήκη                        | Επέκταση / Κλείσιμο               |
| 🗠 Εμπόρευμα                      | Εταιρεία                                                                                            |                                          |                                   |
| 💭 Αποστολή                       | Όνομα:                                                                                              | Τιμή/ες:                                 |                                   |
| 🖉 Συνδεδεμένα προϊόντα           | Εταιρεία                                                                                            | * Vasiliko                               |                                   |
| 🗉 Χαρακτηριστικά                 | <ul> <li>Εμφανίζεται στη σελίδα</li> <li>προϊόντος</li> </ul>                                       | 1L<br>2007                               | *                                 |
| 🗖 Παραλλαγές                     | 🗌 Χρησιμοποιείται στις                                                                              | 250mL                                    |                                   |
| Για προχωρημένους                | παραλλαγές                                                                                          | 25gr                                     |                                   |
| Special Features                 | Ποσότητα                                                                                            | 30gr                                     |                                   |
| ₩₽                               | Όνομα:<br>Ποσότητα<br>✓ Εμφανίζεται στη σελίδα<br>προϊόντος<br>✓ Χρησιμοποιείται στις<br>παραλλαγές | 3L<br>40gr<br>Επιλογή όλων Καμία επιλογή | <ul> <li>Προσθήκη νέου</li> </ul> |
|                                  | Αποθήκευση Χαρακτηριστικών                                                                          |                                          | Επέκταση / Κλείσιμο               |

Στη συνεχεια επιλέγουμε την καρτέλα παραλλαγές, ακριβώς κάτω από την καρτέλα χαρακτηριστικά. Επιλέγουμε "δημιουργήστε παραλλαγές από όλα τα χαρακτηριστικά" και τέλος πατάμε πήγαινε.

| Δεδομένα προϊόντος — Μεταβλητα | ό προϊόν 🔹                                                               |
|--------------------------------|--------------------------------------------------------------------------|
| 🔟 Γενικά                       | Προσθήκη παραλλαγής                                                      |
| 🗠 Εμπόρευμα                    | Προσθήκη παραλλαγής<br>Δημιουργήστε παραλλαγές από όλα τα χαρακτηριστικά |
| 💭 Αποστολή                     |                                                                          |
| 🖉 Συνδεδεμένα προϊόντα         |                                                                          |
| 🖻 Χαρακτηριστικά               |                                                                          |
| 🗖 Παραλλαγές                   | נ                                                                        |
| Για προχωρημένους              |                                                                          |
| Special Features               |                                                                          |

Πατάμε ok σε οποιοδήποτε μήνυμα alert μας εμφανίσει.

Άμεσος δημιουργούνται οι σχετικές τιμές. Στο πεδίο "προκαθορισμένες τιμές φόρμας" επιλέγουμε την ποσότητα που θέλουμε να είναι προεπιλεγμένη. Συνήθως την μικρότερη αν έχουμε πάνω από μια.

Πατάμε πάνω στον κωδικό τις ποσότητας (πχ #2858) και ανοίγει μια καρτέλα στην οποια καταχωρούμε την τιμή του προϊόντος για την συγκεκριμένη ποσότητα και την τιμή προσφοράς εάν αυτή υπάρχει.

Τέλος πατάμε αποθήκευση αλλαγών.

| Ш Γενικά               | Προκαθορισμένες Τιμές Φόρμας: 💿 Καμία π                | ροεπιλογή Ποσότητα 🔹 🧲 |               | 1                             |            |                      |                |
|------------------------|--------------------------------------------------------|------------------------|---------------|-------------------------------|------------|----------------------|----------------|
| 🗠 Εμπόρευμα            | Ποραθάκη παραλλαγός                                    | Πήναινε                |               |                               |            | 2 παραλλανές (Επέκτα | ση / Κλείσιμο) |
| 🛱 Αποστολή             | npoor in industry in                                   | 100 400                |               |                               |            |                      |                |
| 💋 Συνδεδεμένα προϊόντα | #2858: 17L T                                           |                        |               |                               |            |                      |                |
| 🖻 Χαρακτηριστικά       |                                                        |                        | SKU: ⑦        |                               |            |                      |                |
| 🗖 Παραλλαγές           |                                                        |                        |               |                               |            |                      |                |
| 🍄 Για προχωρημένους    | 🗹 Διαθέσιμο 🗌 Λήψιμο 💿 🗌 Εικονικό                      | ó (?)                  |               |                               |            |                      |                |
| Special Features       | Κανονική τιμή: (€)<br>Τιμή διαφοροποίησης (απαιτείται) | $\langle \neg \rangle$ | Τιμή μετά απ  | ό έκπτωση: (€) <u>Ωρσ</u> τοι | αμματισμός | 1                    |                |
|                        | Κατάσταση διαθεσιμότητας ③                             |                        |               | 1                             |            |                      |                |
|                        | Διαθεοίμο                                              |                        |               |                               |            |                      |                |
|                        | Βάρος (kg): ③                                          |                        | Διαστάσεις (Μ | ∕l×Π×Υ) (cm):                 |            |                      |                |
|                        | 0                                                      |                        | 0             | 0                             | 0          |                      |                |
|                        | Κλάση Μεταφορικών:                                     |                        |               |                               |            |                      |                |
|                        | Ίδιο με το γονέα                                       |                        |               |                               |            |                      |                |
|                        | Περιγραφή Παραλλαγής:                                  |                        |               |                               |            |                      |                |
|                        |                                                        |                        |               |                               |            |                      |                |
|                        |                                                        |                        |               |                               |            |                      |                |
|                        |                                                        |                        |               |                               |            |                      |                |

Παρακάτω στο πεδίο "Σύντομη περιγραφή προϊόντος" γράφουμε την μικρή περιγραφή που εμφανίζεται δίπλα από τις φωτογραφίες, πάνω απο το κουμπί, "προσθήκη στο καλάθι".

| Σύντομη περιγραφή προϊόντος     |                       |
|---------------------------------|-----------------------|
| 9) Προσθήκη πολυμέσων           | Κειμενογράφος κείμενο |
| B I ∞ 目目 4 - 目目 ■ 2 ■ 2 ■ 2 ■ 2 |                       |
| ΣΥΝΤΟΜΗ ΠΕΡΙΓΡΑΦΗ               |                       |
| P                               | 2                     |

Τέλος πατάμε Δημοσίευση στο πάνω δεξιά μέρος της οθόνης μας.

## Εισαγωγή άρθρου

Από το αριστερό μενού, επιλέγουμε "Άρθρα" και Νέο Άρθρο.

Στη σελίδα που ανοίγει πληκτρολογούμε το όνομα του άρθρου και ακριβώς απο κάτω την περιγραφή αφού ελέγξουμε ότι είναι επιλεγμένος ο κειμενογράφος και είμαστε στα ελληνικά.

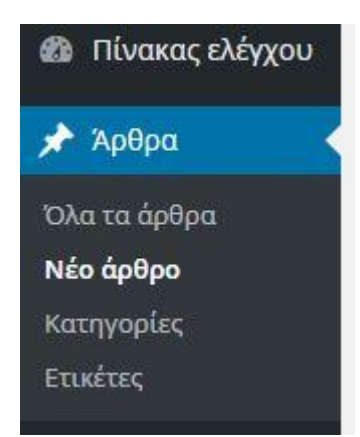

| ONOMA                                                        | Γλώσσα 🔺                                                                                                    |
|--------------------------------------------------------------|----------------------------------------------------------------------------------------------------|
| 93 Προσθήκη πολυμέσων<br>Β Ι και Ξ Ξ 66 - Ξ Ξ Ξ θ 22 Ξ Ι Ο Ο | Γλώσσα αυτού του/αυτής της άρθρο     Κείμενο     Κείμενο     Καιμεικο     Καιμεικο     Καιμεικο     Καιμεικο     Καιμεικο     Καιμεικο     Καιμεικο     Καιμεικο     Καιμεικο     Καιμεικο     Καιμεικο     Καιμεικο |
| ПЕРІГРАФН                                                    |                                                                                                    |
|                                                              | Δημοσίευση 🔺                                                                                                    |
|                                                              | Αποθ/ση Προεπισκόπηση                                                                                                    |
|                                                              | Κατάσταση: Προσχέδιο <u>Επεξεργασία</u>                                                                                                    |
|                                                              | <ul> <li>Ορασσηταί μημοσίο <u>επεξεργασία</u></li> <li>Δημοσίευση Άμεσα <u>Επεξεργασία</u></li> </ul>                                                                                                    |
|                                                              | 📝 Readability: Needs improvement                                                                                                    |
|                                                              | [͡] SEO: Not available                                                                                                    |
| Αριθμός λέξεων: Ο                                            | Purge from cache                                                                                                    |
| Vicial and                                                   |                                                                                                    |

Στη συνέχεια στα δεξιά της οθόνης, στο πεδίο κατηγορίες, επιλέγουμε την επιθυμητή κατηγορία.

| Όλες οι κατηγορίες                          | Κοινότερες                   |        |
|---------------------------------------------|------------------------------|--------|
| Uncategorized                               |                              |        |
| Ζυμαρικά                                    | -                            | _      |
| Συνταγές                                    |                              |        |
| 📃 Φυσικά καλλυν                             | τικά                         |        |
| Για να προσθέσετε κα<br>υπάρχουν ήδη σε άλλ | ιτηγορίες που<br>Δες γλώσσες |        |
| μεταβείτε στη <u>σελίδα</u>                 | ι διαχείρισης                |        |
| κατηγοριών                                  |                              |        |
| + Προσθήκη κατηγορ                          | οίας                         |        |
| Ετικέτες                                    |                              |        |
|                                             |                              | 108.00 |
|                                             |                              |        |
| Gallery                                     |                              | Ŧ      |
| Gallery                                     |                              | Ŧ      |
| Gallery<br>Video                            |                              | •      |
| Gallery<br>Video                            |                              | •      |
| Gallery<br>Video<br>Επιλεγμένη εικόνα       |                              | •<br>• |

ΠΡΟΣΟΧΗ!! Έαν το άρθρο ανήκει στην κατηγορία Συνταγές, θα εμφανίζεται μόνο στη σελίδα Συνταγές που βρίσκεται στο menu της ιστοσελίδας και όχι στο Blog. Εφόσον επιλέξουμε την κατηγορία, επιλέγουμε την φωτογραφία του άρθρου, επιλέγοντας το "ορισμός επιλεγμένης εικόνας".

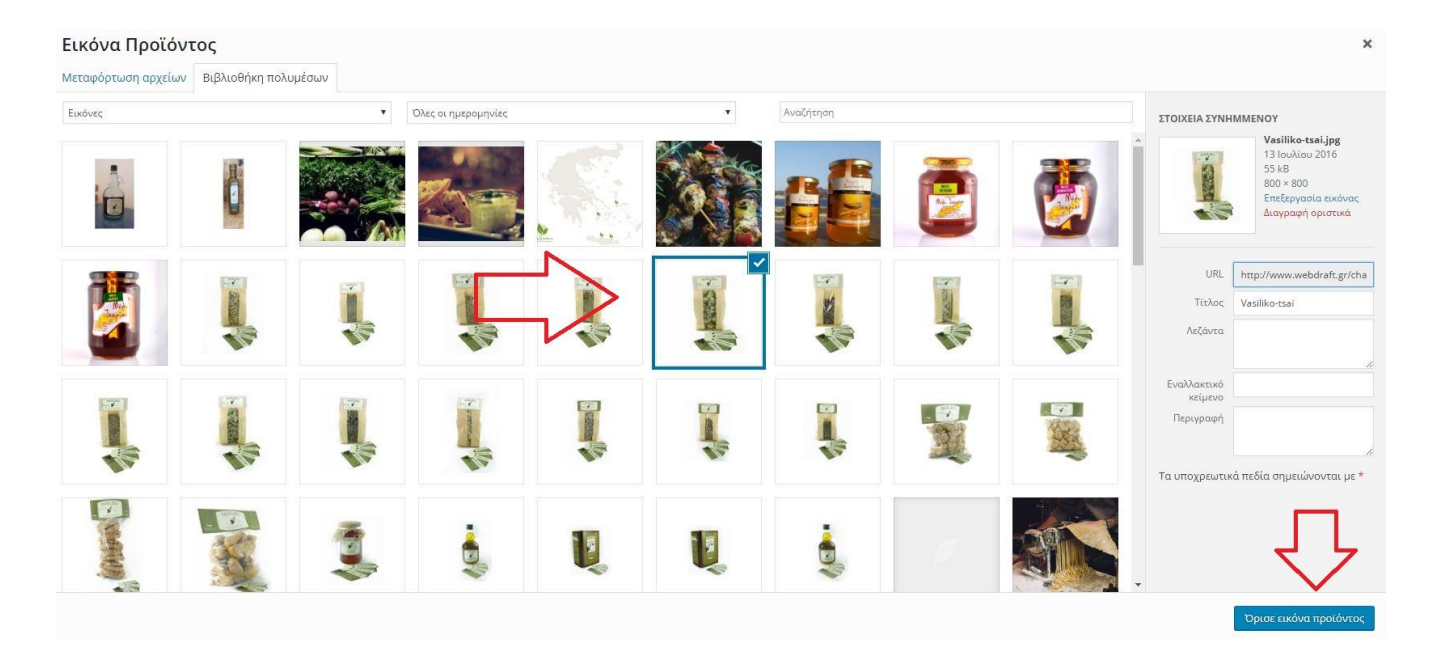

Τέλος πατάμε Δημοσίευση.

# ΓΙΑ ΠΡΟΣΘΗΚΗ ΚΑΤΗΓΟΡΙΩΝ ΚΑΙ ΧΑΡΑΚΤΗΡΙΣΤΙΚΩΝ ΠΡΟΪΟΝΤΩΝ

Απο το αριστερό menu, επιλέγουμε προϊόντα και μετά κατηγορίες.

Στη νέα σελίδα που εμφανίζεται , στο πεδίο όνομα πληκτρολογούμε το όνομα της κατηγορίας. Στο

πεδίο **Γονέας**, επιλέγουμε την **Κύρια κατηγορία** στην οποία ανήκει η κατηγορία την οποία θέλουμε να προσθέσουμε ( εάν υπάρχει κύρια κατηγορία) αλλιώς το αφήνουμε ώς έχει. ( Πχ τα ελληνικά βότανα ανήκουν στην κατηγορία Βότανα, άρα επιλέγουμε Γονέα τα Βότανα. )

| "επιλογές οθόνης" στο πάνω μέρος αυτής της σελίδας                                                                  |     | Εικόνα      | Όνομα                                                                                  | Περιγραφή | SEO |
|----------------------------------------------------------------------------------------------------|-----|-------------|----------------------------------------------------------------------------------------|-----------|-----|
| Προσθήκη Νέας Κατηγορίας Προϊόντων                                                                                  | -   | ~           | Βότανα                                                                                 |           |     |
| Όνομα                                                                                                    |     |             |                                                                                        |           |     |
| Το όνομα είναι όπως εμφανίζεται του ιστοτοπο σας.                                                                   |     |             | — Ελληνικά βότανα                                                                      |           | •   |
| Σύντομο όνομα                                                                                                    |     | 0           | — Κρητικά βότανα                                                                       |           | •   |
| πορφη του ονοματος καταννηλοτερη για οιευσυνσεις υπι. Ζυνησως περιεχει μονο πεςα λατινικα, αρισμους και<br>ενωτικά. |     |             | Ελαιόλαδο                                                                              |           |     |
| Γονέας<br>Καμία                                                                                                    |     |             |                                                                                        |           |     |
| Περιγραφή                                                                                                    |     | Q           | <b>Τσικουδιά</b><br>Επεξεργασία   Ταχυεπεξεργασία  <br><mark>Διαγραφή</mark>   Προβολή |           | •   |
|                                                                                                    |     | a.          | Κρασιά                                                                                 |           | ٠   |
| //<br>Η περιγραφή δεν εμφανίζεται από προεπιλογής, αλλά κάποια θέματα τη χρησιμοποιούν.                             |     | Q           | Μέλια                                                                                  |           | •   |
| Layout settings                                                                                                    |     |             | Παξιμάδια                                                                              |           | •   |
| Select Layout                                                                                                    |     |             |                                                                                        |           |     |
| Banner                                                                                                    |     | Εικόνα      | Όνομα                                                                                  | Περιγραφή | SEO |
| Add banner                                                                                                    | Μαζ | (ική επεξ/σ | ία 🔻 Εκτέλεση                                                                          |           |     |
| τύπος εμφάνισης<br>Προεπιλογή ▼                                                                                     |     |             |                                                                                        |           |     |
| Μικρογραφία<br>Μεταφόρτωση/Προσθήκη εικόνας                                                                         |     |             |                                                                                        |           |     |
| Προσθήκη Νέας Κατηγορίας Προϊόντων                                                                                  |     |             |                                                                                        |           |     |

#### Τέλος πατάμε προθήκη νέας κατηγορίας.

Για να καταχωρήσουμε χαρακτηριστικά προϊόντων, όπως οι οι ποσότητες λαδιού (2L, 300gr κτλπ) ακολουθούμε τα εξής βήματα.

Επιλέγουμε απο το αριστερό menu προϊόντα και έπειτα πατάμε στο "χαρακτηριστικά".

Στα δεξιά της οθόνης, υπάρχει δίπλα απο το πεδίο Εταιρεία και το Ποσότητα ένα γρανάζι. Το επιλέγουμε.

Εμφανίζονται στα δεξιά , όλες οι **καταχωρημένες ποσότητες.** Στο πεδίο όνομα γράφουμε το <mark>νέο όνομα</mark> που θέλουμε να προσθέσουμε. ( πχ 20γρ ). Τέλος πατάμε προσθήκη και αμέσως καταχωρείτε στη δεξιά λίστα της οθόνης. Το ίδιο κάνουμε και για την προσθήκη νέας εταιρίας.

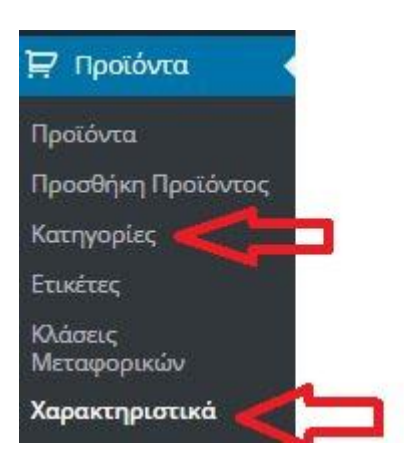

| <b>Προσθήκη Νέου Χαρακτηριστικού</b><br>Τα χαρακτηριστικά σας επιτρέπουν να ορίσετε επιπλέον δεδομένα στο προϊόκ, όπως το μέγεθος ή το χρώμα.<br>Μπορείτε να χραγωρισποίρετε αυτά τα χαρακτηριστικά στο shop sidebar με τα "Toyered nov" indigets. Παρακιλώ | Όνομα    | Slug   | Τύπος  | Ταξινόμηση ανά    | Орог                                                                                                    |
|----------------------------------------------------------------------------------------------------|----------|--------|--------|-------------------|----------------------------------------------------------------------------------------------------|
|                                                                                                    | Εταιρεία | brands | Select | Custom ταξινόμηση | Afianes, felia, Vasiliko                                                                                                    |
| σημειώστε: δεν μπορείτε να μετονομάσετε ένα χαρακτηριστικό αργότερα.<br>Όνομα                                                                                                    | Ποσότητα | size   | Select | Custom ταξινόμηση | Big, Medium, Small, 100gr, 17L, 1kg, 1L, 20gr, 250mL, 25gr,<br>30gr, 3L, 40gr, 500gr, 500mL, 50gr, 5L, 60gr, 70gr, 720-750gr, 📫 🔍<br>80gr, 90gr |
| Ονομα γι' αυτό το χαρακτηριστικό (εμφανίζεται στο site).                                                                                                    |          |        |        |                   |                                                                                                    |

## ΓΙΑ ΠΡΟΣΘΗΚΗ ΚΑΤΗΓΟΡΙΩΝ ΑΡΘΡΩΝ

Επιλέγουμε απο το αριστερό menu "Άρθρα" και έπειτα "Κατηγορίες". Καταχωρούμε στο πεδίο "όνομα" το όνομα της κατηγορίας και πατάμε προσθήκη κατηγορίας. Καταχωρήθηκε.

Δεξιά μας βλέπουμε τις υπάρχουσες κατηγορίες.

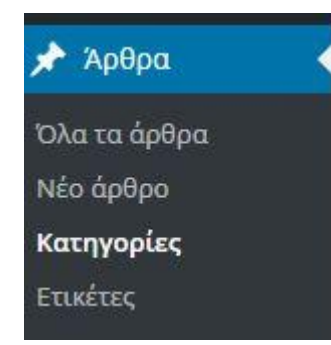

| 🔞 😚 chatzinakis 🔿 8           | s 📮 0 🕂 Проовнуся 🕅 🐠 Performance 🚝 GR 🕢                                                                                      |                                                    |                                                       |                                               |                                                             | Τι νέα, manager; |
|-------------------------------|----------------------------------------------------------------------------------------------------|----------------------------------------------------|-------------------------------------------------------|-----------------------------------------------|-------------------------------------------------------------|------------------|
| Πίνακας ελέγχου               | Danua                                                                                                    | GR (4)   EN (1)   Olec or higger (5)               |                                                       |                                               |                                                             |                  |
| 📌 Άρθρα 🔸                     |                                                                                                    | ονομα                                              | Περιγραφή                                             | SEO                                           | Σύντομο όνομα                                               | Αριθμός          |
| Όλα τα άρθρα                  | Το όνομα είναι όπως εμφανίζεται στον ιστότοπο σας.                                                                            | Uncategorized                                      |                                                       | •                                             | uncategorized                                               | 0                |
| Νέο άρθρο                     | Σύντομο όνομα                                                                                                    |                                                    |                                                       |                                               |                                                             |                  |
| <b>Κατηγορίες</b><br>Ετικέτες | Μορφή του υνόματος καταλληλότερη για διευθύνσεις URL. Συνήθως περιέχει μόνο πεζά λατινικά, αριθμούς και<br>ενωτικά.           | Ζυμαρικά                                           |                                                       | ۰                                             | ζυμαρικά                                                    | 1                |
| 🧐 Πολυμέσα                    |                                                                                                    |                                                    |                                                       |                                               |                                                             |                  |
| 📕 Σελίδες                     | Γονέας                                                                                                    | Συνταγες                                           |                                                       |                                               | syntages                                                    | 2                |
| 🛡 Σχόλια                      | Καμία •<br>Σε αντίθεση με τις ετικέτες, οι κατηγορίες διατάσσονται και ιεραρχικά. Π.χ., φτιάχνετε μια κατηγορία Jazz και μέσα |                                                    |                                                       |                                               |                                                             |                  |
| 🝈 Our Partner                 | σ' αυτήν τις (υπο)κατηγορίες Bebop και Big Band. Εντελώς προαιρετικό.                                                         | Φυσικά καλλυντικά                                  |                                                       |                                               | φυσικά-καλλυντικά                                           | 1                |
| Portfolio                     | Demonst                                                                                                    |                                                    |                                                       |                                               |                                                             |                  |
| 🝈 Lookbook                    | urth/brokul                                                                                                    | Ονομα                                              | Περιγραφή                                             | SEO                                           | Σύντομο όνομα                                               | Αριθμός          |
| WooCommerce                   |                                                                                                    | Μαζική επεξ/σία 🔹 Εκτέλεση                         |                                                       |                                               |                                                             | 4 αντικείμενα    |
| 🛱 Προϊόντα                    |                                                                                                    |                                                    |                                                       |                                               |                                                             |                  |
| 🔊 Εμφάνιση                    |                                                                                                    | Σημείωση:<br>Διαγράφοντας μία κατηγορία δεν διαγρά | φει τα άρθρα αυτής σχοτηγορίας                        | τα, τα άρθρα που τους είχε δωθεί μόνο η διεγι | ραμμένη κατηγορία καθορίζονται στη κατηγορία Uncategorized. |                  |
| 😰 Πρόσθετα 👩                  | Layout/Banner                                                                                                    | Μπορείτε να μετατρεφετε επιλεκτικά κατι            | ηγοριες σε ετικετες με το <del>υμετατροπτα κατη</del> | iyopiwn de etiketec                           |                                                             |                  |
| 🚢 Χρήστες                     |                                                                                                    |                                                    |                                                       |                                               |                                                             |                  |
| 🎤 Εργαλεία                    | Layout                                                                                                    |                                                    | ΥΠΑΡΧΟΥΣΕΣ ΚΑΤΗ                                       | ΙΓΟΡΙΕΣ                                       |                                                             |                  |
| 🐓 Visual Composer             | Default .                                                                                                    |                                                    |                                                       |                                               |                                                             |                  |
| 🖽 Ρυθμίσεις                   | Default -                                                                                                    |                                                    |                                                       |                                               |                                                             |                  |
| 🕅 SEO 😰                       | Banner                                                                                                    |                                                    |                                                       |                                               |                                                             |                  |
| Slider Revolution             | Add banner                                                                                                    |                                                    |                                                       |                                               |                                                             |                  |
| Q WPML                        |                                                                                                    |                                                    |                                                       |                                               |                                                             |                  |
| Performance                   | Γλώσσα                                                                                                    |                                                    |                                                       |                                               |                                                             |                  |
| 🔇 Σύμπτυξη μενού              |                                                                                                    |                                                    |                                                       |                                               |                                                             |                  |
|                               | GR •                                                                                                    |                                                    |                                                       |                                               |                                                             |                  |
|                               |                                                                                                    |                                                    |                                                       |                                               |                                                             |                  |

## ΕΙΣΟΔΟΣ ΣΤΟ ΔΙΑΧΕΙΡΙΣΤΙΚΟ ΕΡΓΑΛΕΙΟ

ADDRESS:http://www.webdraft.gr/chatzinaki/cmsUSERNAME:chatzinakiPASSWORD:@!ch4tZiNaky